# Sign up for Paper Pay Stubs on Employee Self Service (ESS)

Type the following URL: <u>https://selfservice.lausd.net</u> in your browser.

| SAP NetWeaver Portal - Windows Internet Explorer  |              |  |  |  |
|---------------------------------------------------|--------------|--|--|--|
| 🚱 💭 🔻 🜌 http://sapdp3.lausd.net: 50000/iri/portal | 🛩 🍫 🔀 Google |  |  |  |
| File Edit View Favorites Tools Help               |              |  |  |  |

Enter SSO (single-sign on) User ID & Password and select Log on button.

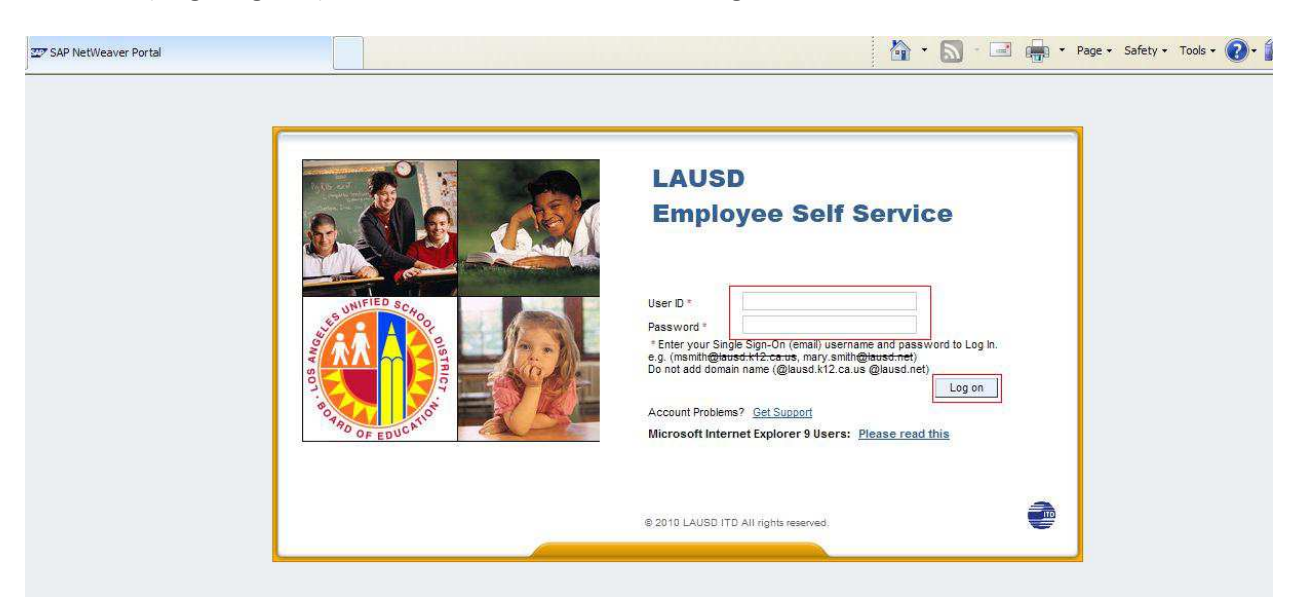

After you are logged into the ESS Portal, it will display the 'Overview' screen. Click on 'Paper Pay Stub Option' link.

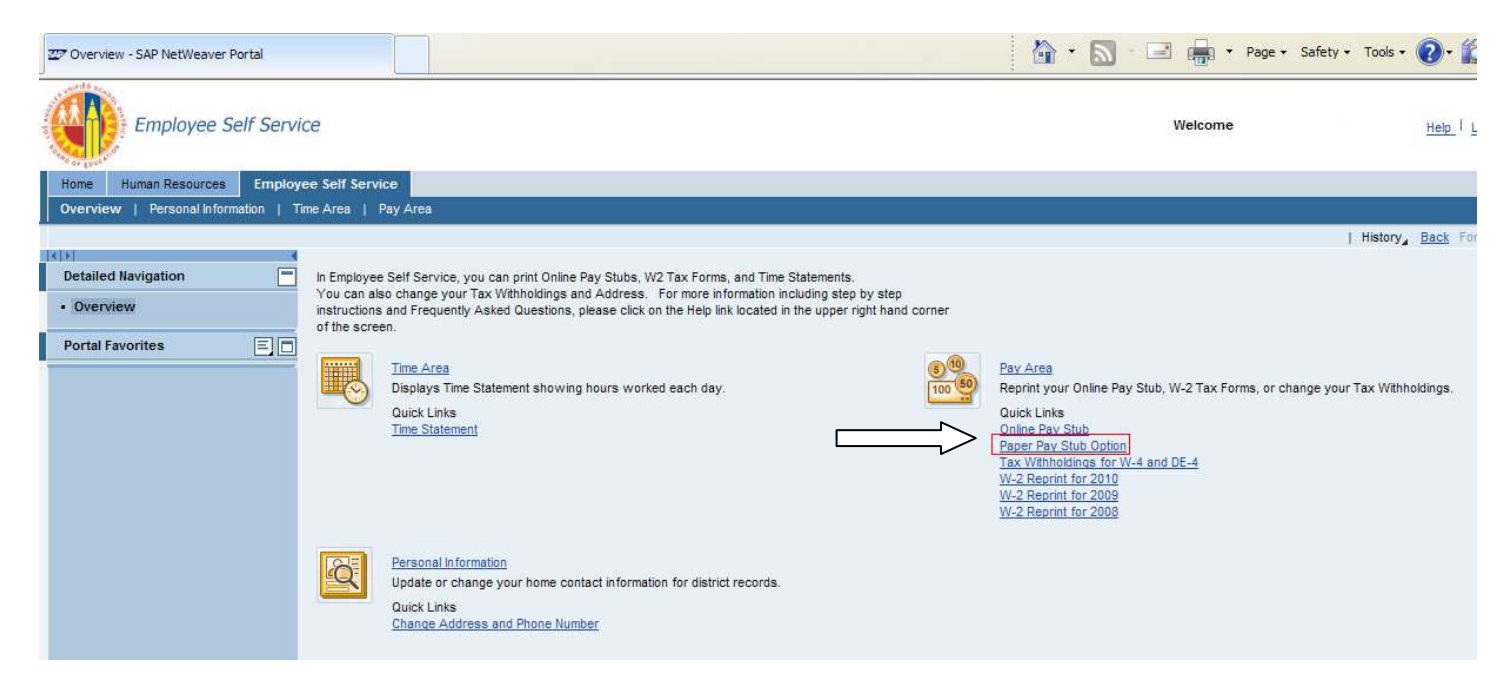

The Paper pay stub option web page will display. This screen will allow you to review your current option or make changes to opt-out of paperless ACH pay stub.

By default, the "Do not send pay stubs to me" is check marked. This setting tells the system to not print the pay stub. The actual process to change your ESS Settings consists of 4 steps (see below):

#### **ESS Settings for pay stub**

#### Step 1) Overview

If you wish to receive a hard copy of your pay stub each payday, then you need to select the <u>edit</u> button. This will allow you to change/edit your option.

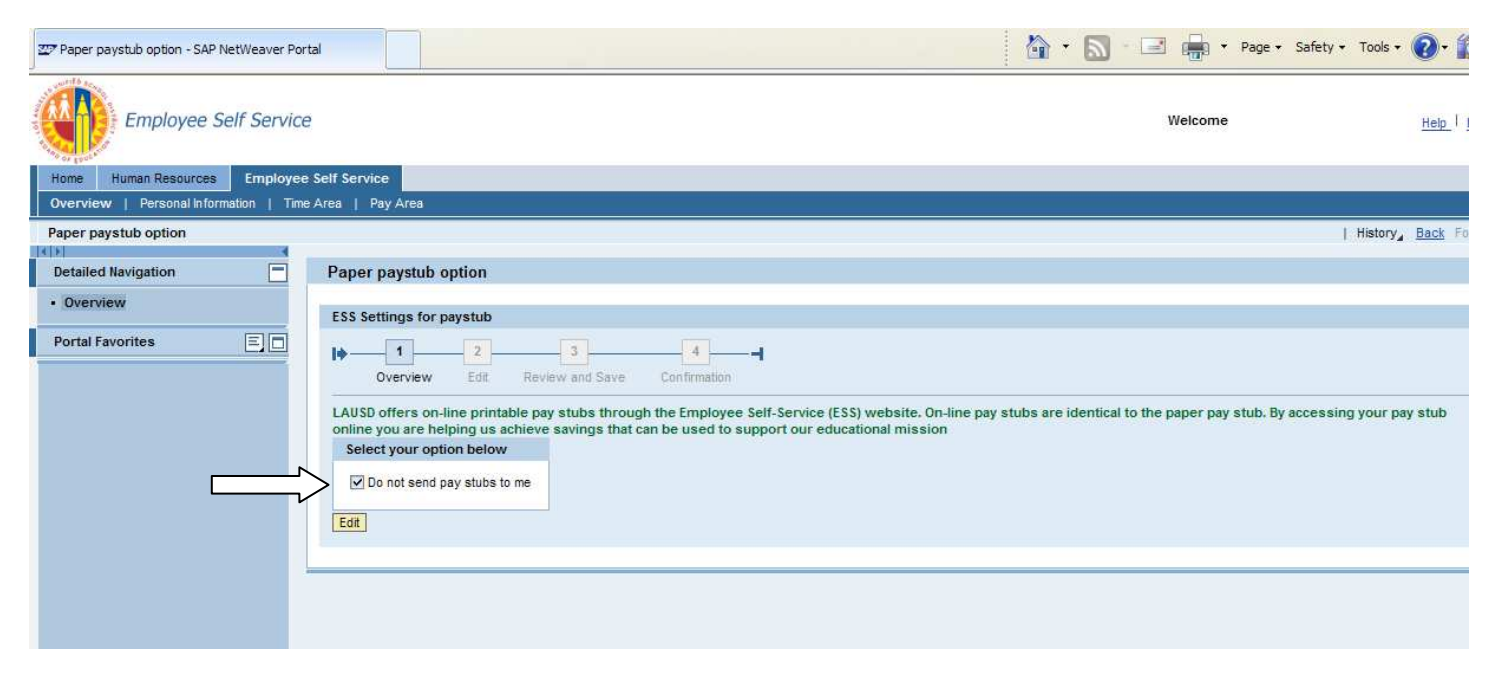

### Step 2) Edit

After selecting the edit button, the display will change to Edit and will display the following comment, 'Uncheck the box if you would like a paper pay stub sent to you.' At this point, uncheck the check box 'Do not send pay stubs to me.' Once the box is unchecked, select the next button for the next processing step.

| Paper paystub option - SAP NetWeaver Portal |                                                                                                    | 🟠 🔻 🔊 - 🖃 📻 🔻 Page - Safety - Tools -                                                                       | <b>0</b> • 🌋 |
|---------------------------------------------|----------------------------------------------------------------------------------------------------|----------------------------------------------------------------------------------------------------|--------------|
| Employee Self Service                       |                                                                                                    | Welcome                                                                                                    | Help   L     |
| Home Human Resources Employee Se            | Hf Service                                                                                                    |                                                                                                    |              |
| Paper paystub option                        | ica   ray Aica                                                                                                    | History_                                                                                                    | Back Fo      |
| Detailed Navigation                         | Paper paystub option                                                                                                    |                                                                                                    |              |
| Overview                                    | ESS Settings for paystub                                                                                                    |                                                                                                    |              |
| Portal Favorites 📃 🗖                        | I 2 3 4                                                                                                    |                                                                                                    |              |
|                                             | LAUSD offers on-line printable pay stubs through the Employee Self-Service (ES<br>online you are helping us achieve savings that can be used to support our educ<br>Select your option below | S) website. On-line pay stubs are identical to the paper pay stub. By accessing your pay<br>ational mission | stub         |
|                                             | ☑ Do not send pay stubs to me<br>Uncheck the box if you would like a paper pay stub sent to you                                                                                              |                                                                                                    |              |
|                                             | A Next                                                                                                    |                                                                                                    |              |
|                                             |                                                                                                    |                                                                                                    |              |

### Step 3) Review and Save

This process step will now display the "unchecked" checkbox. Select the SAVE button to execute the setting selection.

| 227 Paper paystub option - SAP NetWeaver Portal |                                                                                                    | 🟠 🔹 🔜 👘 🔹 Page - Safety                                                                                                   | • Tools • 🔞 • 🕯  |
|-------------------------------------------------|----------------------------------------------------------------------------------------------------|----------------------------------------------------------------------------------------------------|------------------|
| Employee Self Service                           |                                                                                                    | Welcome                                                                                                    | Help             |
| Home Human Resources Employee Se                | elf Service                                                                                                    |                                                                                                    |                  |
| Overview   Personal Information   Time A        | rea   Pay Area                                                                                                    |                                                                                                    |                  |
| Paper paystub option                            |                                                                                                    |                                                                                                    | History Back Fr  |
| Detailed Navigation                             | Paper paystub option                                                                                                    |                                                                                                    |                  |
| Overview                                        | ESS Settings for paystub                                                                                                    |                                                                                                    |                  |
| Portal Favorites 📃 🗖                            | Image: Constraint of the second second se |                                                                                                    |                  |
|                                                 | LAUSD others on-line printable pay stubs through the Employee Self-<br>online you are helping us achieve savings that can be used to suppor<br>Select your option below                                                                                                    | r-service (ESS) website, Un-line pay stubs are identical to the paper pay stub. By accessi<br>ort our educational mission | ng your pay stub |
|                                                 | ☐ Do not send pay stubs to me<br>Uncheck the box if you would like a paper pay stub sent to you                                                                                                    |                                                                                                    |                  |
|                                                 | Save                                                                                                    |                                                                                                    |                  |
|                                                 |                                                                                                    |                                                                                                    |                  |

## Step 4) Confirmation

At this point in the final process step, confirmation of your selection will display that it was successfully executed and it will also tell you the effective date of your change request.

| tal                                                                                  | 🏠 * 🔊 - 🖃 📠 * Page + Safety + Tools + 🕢 +                                                                                                    |
|--------------------------------------------------------------------------------------|----------------------------------------------------------------------------------------------------|
|                                                                                      | Welcome <u>Help</u> I j                                                                                                    |
| s Self Service                                                                       |                                                                                                    |
|                                                                                      | History_ <u>Back</u> Fo                                                                                                    |
| Paper paystub option                                                                 |                                                                                                    |
| Vour data saved successfully. Effective 03/31/2012 you will receive paper pay stubs. |                                                                                                    |
| ESS Settings for paystub                                                             | ne pay stubs are identical to the paper pay stub. By accessing your pay stub                                                                                                    |
|                                                                                      | Self Service   Area Pay Area   Paper paystub option   Image: Settings for paystub   Image: Settings for paystub pay stubs through the Employee Setf-Service (ESS) website. On-line online you are helping us achieve savings that can be used to support our educational mission   Select your option below   Image: Do not send pay stubs to me   Uncheck the box if you would like a paper pay stub sent to you |